# Installationshinweise (Snap4Arduino Version 1.0 beta und MyIG-Kit)

## Shield anbringen

- Shield entsprechend der Pins auf dem Arduino Uno/Duemilanove anbringen

### Sensoren anstecken

- Sensoren kommen an die Eingänge (digital: 02, 03, analog: A0 A5)
- Entsprechende Bezeichnung in S4A: digital02, digital03, analog0, ..., analog5

### Aktoren anstecken

- Aktoren kommen an die Ausgänge (digital: 10, 11, 13, analog: 5, 6, 9, CR-Servo: 4, 7, Standard-Servo: 8, 12)
- Entsprechende Bezeichnung in S4A: (digital 10/11/13, analog 5/6/9, motor 4/7/8/12)

### Wichtige Hinweise:

Bei Servobetrieb:

- Servo an den richtigen Ausgang (CR-Servo: 4 oder 7, bzw. Standard-Servo: 8 oder 12) anschließen.
- Batterie oder Netzteil anschließen, sonst bekommt der Servo nicht genügend Strom.
- Beim Arduino Duemilanove muss zusätzlich der Jumper auf EXT gestellt werden (Stromversorgung nicht über USB)

### Programmieren mit Snap4Arduino

Snap4Arduino verlangt, dass die StandardFirmata auf dem Arduino installiert ist. Um die Firmata zu installieren, folgen Sie diesen Schritten:

- Arduino-IDE herunterladen (http://arduino.cc/en/Main/Software)
- Installieren, starten und Arduino auswählen über Menu Tools  $\rightarrow$  Port
- Standard-Firmata öffnen über *File*  $\rightarrow$  *Examples*  $\rightarrow$  *Firmata*  $\rightarrow$  *StandardFirmata*
- Firmware kompilieren und uploaden über Menu *File*  $\rightarrow$ *Upload*
- Nach erfolgtem Upload Programm beenden

Anschließend kann Snap4Arduino installiert werden:

- Programm herunterladen von http://s4a.cat/snap/ und installieren
- Arduino physisch mit dem Computer verbinden
- In Snap4Arduino: Zahnrad klicken und Sprache wählen
- dann oben links auf "Arduino" klicken und links in der Liste "Mit Arduino verbinden" anklicken
- Warten, bis Arduino vom Programm gefunden wurde
- Fertig! Nun kann es losgehen! 😊